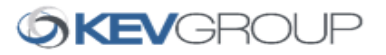

# Welcome to *School Cash Online*

Fast, safe, and convenient!

The School District of Palm Beach County would like you to get started today and register for School Cash Online.

School Cash Online is an online parent portal that offers a safe, fast and convenient way to pay for school activity fees. The portal is customized to meet your school's needs and allows you as a parent, to add your students, make payments, check current balance/account history, print or view receipts, and receive notifications about upcoming events.

With School Cash Online, you can pay all your student's school fees with the click of a button. Wherever. Whenever. Trips to the school to drop-off cash or sending your student with money will be a thing of the past. School Cash Online also enables you to keep track of your student's school items and activities

#### Payment method accepted

# Credit Card

Pay with Visa or MasterCard on School Cash Online by entering your credit card number, CVV number (the three digits on the back of your card), card expiration date, and billing information.

Add Student

## To Register:

- a) Go to the *School Cash Online* home page <a href="https://palmbeach.schoolcashonline.com">https://palmbeach.schoolcashonline.com</a> and select the *"Register"* option.
- b) Complete each of the three Registration Steps
   \*For Security Reasons your password, requires *8 characters,* one uppercase letter, one lowercase letter and a number.

### **Confirmation:**

- a) A confirmation email will be forwarded to you.
- b) Click on the link provided to confirm your email and School Cash Online account
- c) Sign into account with credentials.

#### Find Your Student

This step will connect your children to your account.

- a) Log in to your account at https://palmbeach.schoolcashonline.com
- b) Select the School Name
- c) Enter Your Child's Student Number and Last Name
- d) Select Continue
- e) On the next page confirm your relationship
- f) Check in the Agree box and select Continue
- g) Your child has been added to your account
- h) If you have more children, select Add Another Student

| Paying for school items<br>Sign up to get started t                                                                              | s just got easier!<br>oday. |
|----------------------------------------------------------------------------------------------------|-----------------------------|
| What is School Cash Online?<br>School Cash Online is an easy to use and<br>to pay for your children's school fees.<br>Learn more | safe way                    |
| Register                                                                                                    | Sign In                     |

| The School District of P                 | alm Beach County<br>ard name and select one from the list |   |                                       |
|------------------------------------------|-----------------------------------------------------------|---|---------------------------------------|
| 2. Select School Name                    | e from the list 🥑                                         |   |                                       |
| Select school                            |                                                           |   | · · · · · · · · · · · · · · · · · · · |
| <ol> <li>Enter student inform</li> </ol> | nation                                                    |   |                                       |
| 5. Enter student mon                     | nation                                                    |   |                                       |
| Student Number                           |                                                           | * |                                       |
| Last Name                                |                                                           | * |                                       |
| Confirm                                  | I don't want to add a student                             |   |                                       |

1. Type in the School Board name and select one from the list

© KEV Group Inc.

School Cash Online - Parent Registration